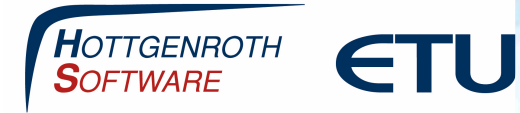

## Datenübernahme aus der bimCAD-App

Wenn das Projekt auf dem Mobilgerät angelegt und in die Cloud geladen wurde (über einen "Wischer" nach unten in der Projektübersicht), kann das Projekt im Cloud Connector geladen werden.

Dazu in der Projektverwaltung auf "Cloud Download" klicken. Dann das aktuelle Projekt anhaken und Projekt importieren anklicken. Es erscheint ein Fenster, in dem ein neuer oder ein bestehender Projektordner ausgewählt werden kann.

| lavigation                                  | Projektverwa        | altung                      |                     |                  |                |                                                                                                    |              |             |   |  |
|---------------------------------------------|---------------------|-----------------------------|---------------------|------------------|----------------|----------------------------------------------------------------------------------------------------|--------------|-------------|---|--|
| Grundeinstellungen ×<br>Firmenadresse       | Projekte<br>Projekt | Projekte<br>Projekt Auswahl |                     |                  |                |                                                                                                    |              |             |   |  |
| Datenbankeinstellungen<br>Firmenlogo        | Suche               |                             |                     |                  |                |                                                                                                    |              |             |   |  |
| Cloudeinstellungen 🛛 🖌                      |                     | # bereits importier         | in Cloud<br>t neuer | Projektname      | Projektadresse | Zuletzt<br>geändert am                                                                                                    | Geändert von | Erstellt am |   |  |
| App Benutzerverwaltung<br>Projektverwaltung | Cloud download      |                             |                     | jekt importieren |                | Bitte wählen Sie in welchen Projektordner das<br>ausgewählte Projekt importiert werden soll:<br>neuen Projektordner anlegen<br>Cloud Import 28.02.2019 10:02:46<br>existierenden Projektordner auswählen |              |             | > |  |
|                                             | 1 Proje             | ikte gefunden               |                     |                  |                | Abbrechen                                                                                                    | OK .         |             |   |  |

Nach dem Import wird das Projekt im ausgewählten Ordner angezeigt. Über das Symbol auf der linken Seite kann von hier aus die HSETU-Anwendung gestartet werden, für die die Zeichnung verwendet werden soll.

Seite 1

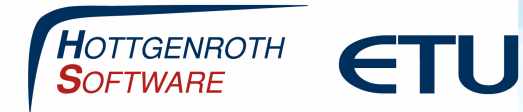

## Datenübernahme aus der bimCAD-App

| Cloud Connector2                                                                                                    |   |                               |                                   |                                     | <u> </u>             | - 0                 |
|----------------------------------------------------------------------------------------------------|---|-------------------------------|-----------------------------------|-------------------------------------|----------------------|---------------------|
|                                                                                                    |   |                               |                                   | C                                   | Cloud Co             | onnector            |
| atei Extras Hilfe                                                                                                    |   | ν.                            |                                   |                                     |                      |                     |
| rojekt Funktionen                                                                                                    |   | Elemente im aktuellen Projekt |                                   |                                     |                      |                     |
| Projekt                                                                                                    | v | Beschreibung                  | Info                              | Erzeugt                             | Bearbeit             | et                  |
| Cloud Projekte<br>Projekt löschen                                                                                                    |   |                               |                                   |                                     |                      |                     |
| Projekt aktualisieren                                                                                                    |   |                               |                                   |                                     |                      |                     |
| Ordner                                                                                                    | Ŷ |                               |                                   |                                     |                      |                     |
| <ul> <li>Projektordner anlegen</li> <li>Projektordner Idschen</li> <li>Projektordner aktualisieren</li> <li>Projektordner ein/ausblenden</li> </ul> |   |                               |                                   |                                     |                      |                     |
| Projekt öffnen mit                                                                                                    | v |                               |                                   |                                     |                      |                     |
| Energieberater 18599 beta HS Profi-Plan SWS-Simulation Lofungsplaner Energieberater 18599 Gebaude-Simulation Optimus Duo VWMS-Simulation            |   | Projektordner / Projekte      | wärts Q. Suche //Cl               | oud Import 28.02.2019 10:02:46      |                      |                     |
| Kühllast                                                                                                    |   | -                             |                                   |                                     |                      |                     |
| PV-Simulation                                                                                                    |   |                               | Ziehen Sie eine Spaltenüberschrif | t in diesen Bereich, um nach dieser | Spalte zu gruppieren |                     |
| Rohrnetz                                                                                                    |   | Name                          | <ul> <li>Nummer</li> </ul>        | zugordneter Ordner (                | Erzeugt              | Bearbeitet          |
| 🖁 TGA Heizung 6                                                                                                    |   | 🖍 📋 Projekt 1                 |                                   | 🔻                                   | 28.02.2019 10:02:04  | 28.02.2019 10:02:04 |
| Adowaser<br>Wasser                                                                                                    |   |                               |                                   |                                     |                      |                     |
| 1                                                                                                    |   | 🖒 Ausschneiden 🖸              | Kopieren Einfügen                 | 🕓 Bearbeiten 🗙 Lös                  | chen                 |                     |

In der HSETU Anwendung können Sie das Projekt über "ausgewähltes Projekt öffnen" öffnen oder mit einem Doppelklick.

| nktionen                                                                                                    |   | Elemente im aktuellen Projekt |               |                                                                            |                                   |                |                         |
|----------------------------------------------------------------------------------------------------|---|-------------------------------|---------------|----------------------------------------------------------------------------|-----------------------------------|----------------|-------------------------|
| Projekt                                                                                                    | * | Beschreibung                  | Erzeugt       |                                                                            | Bearbeitet                        | Info           |                         |
| Heues Projekt anlegen Heues Projekt anlegen Projektaste importeren Horjekt askunsteren Projekt ladoten Projekt ladoten Musterprojekt ladden |   |                               |               | <keir< td=""><td>e anzuzeigenden Daten &gt;</td><td></td><td></td></keir<> | e anzuzeigenden Daten >           |                |                         |
| Zuletzt verwendete Projekte                                                                                                    | * | - <u>1</u>                    |               |                                                                            |                                   |                |                         |
|                                                                                                    |   | Projektordner/Projekte        |               |                                                                            |                                   |                |                         |
| Projekt öffnen mit                                                                                                    | * | Cloud Import 28.02.           | 2019 09:02:01 |                                                                            |                                   |                |                         |
|                                                                                                    |   | Name                          | ۵             | Nummer                                                                     | zugeordneter Ordner (Dateisystem) | Erzeugt        | Bearbeitet              |
| Projektordner                                                                                                    | * | Projekt 1                     |               |                                                                            |                                   | 28.02.2019 09: | 01:07 28.02.2019 09:01: |
|                                                                                                    |   |                               |               |                                                                            |                                   |                |                         |

Das Projekt wird dann geöffnet und kann weiter bearbeitet werden

Seite 2